# Inscription aux cours généraux moniteur initiateur Mode d'emploi

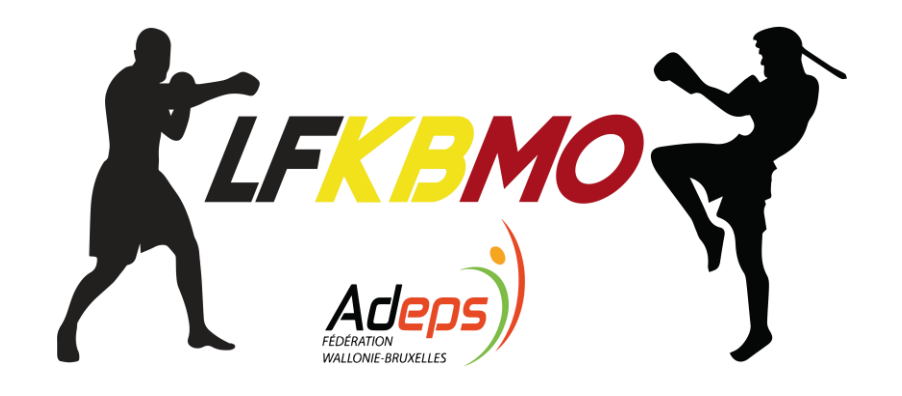

Avant d'effectuer l'inscription, veiller à avoir une carte d'identité et un moyen de paiement (Visa, Bancontact, etc.) à proximité.

# 1<sup>ère</sup> étape: Se rendre sur le site www.adeps-sport.be

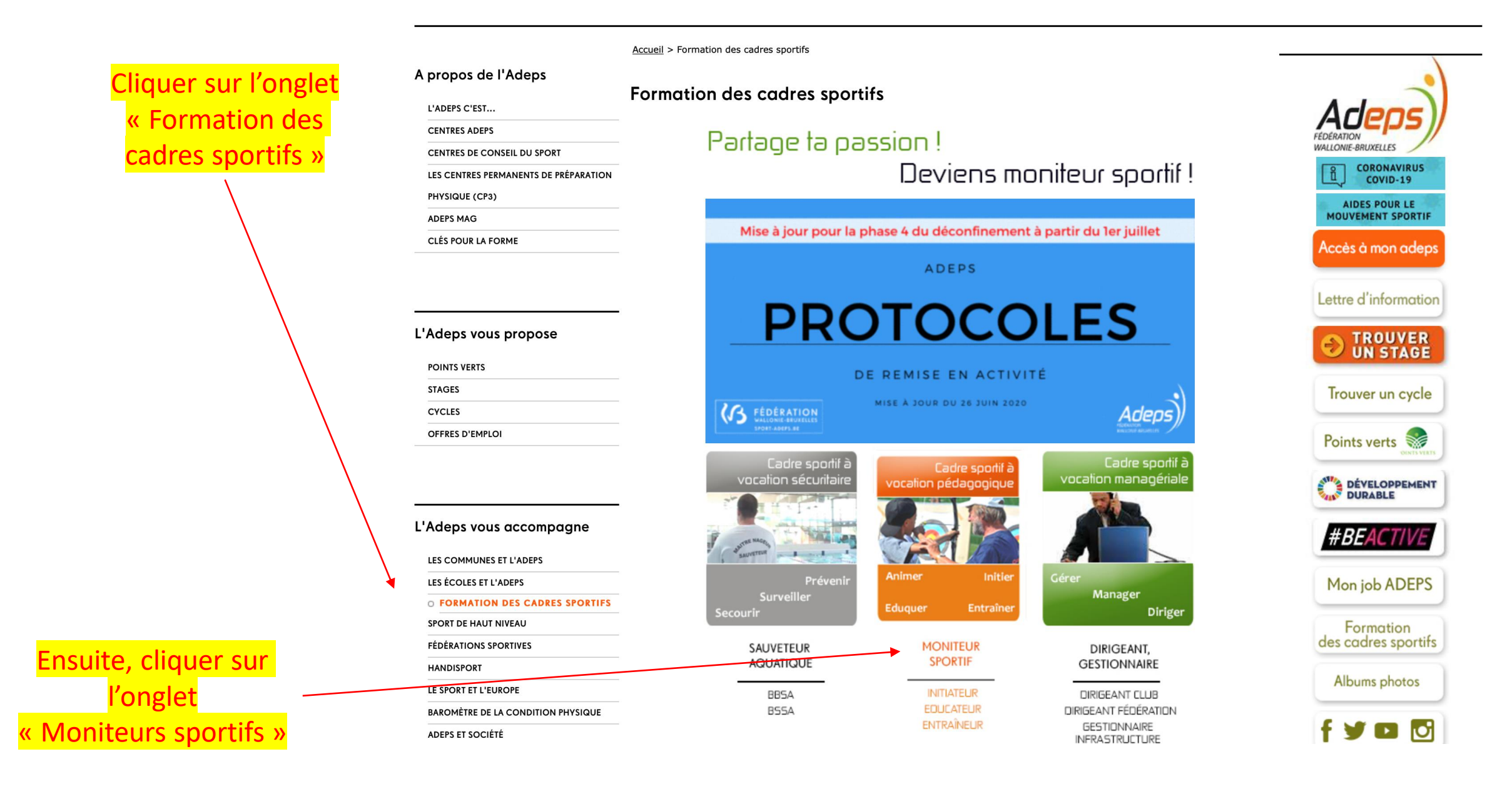

### 2<sup>ème</sup> étape: Sélectionner le cursus « initiateur »

Prendre connaissance de l'information

Ensuite, cliquer sur l'onglet « Initiateur »

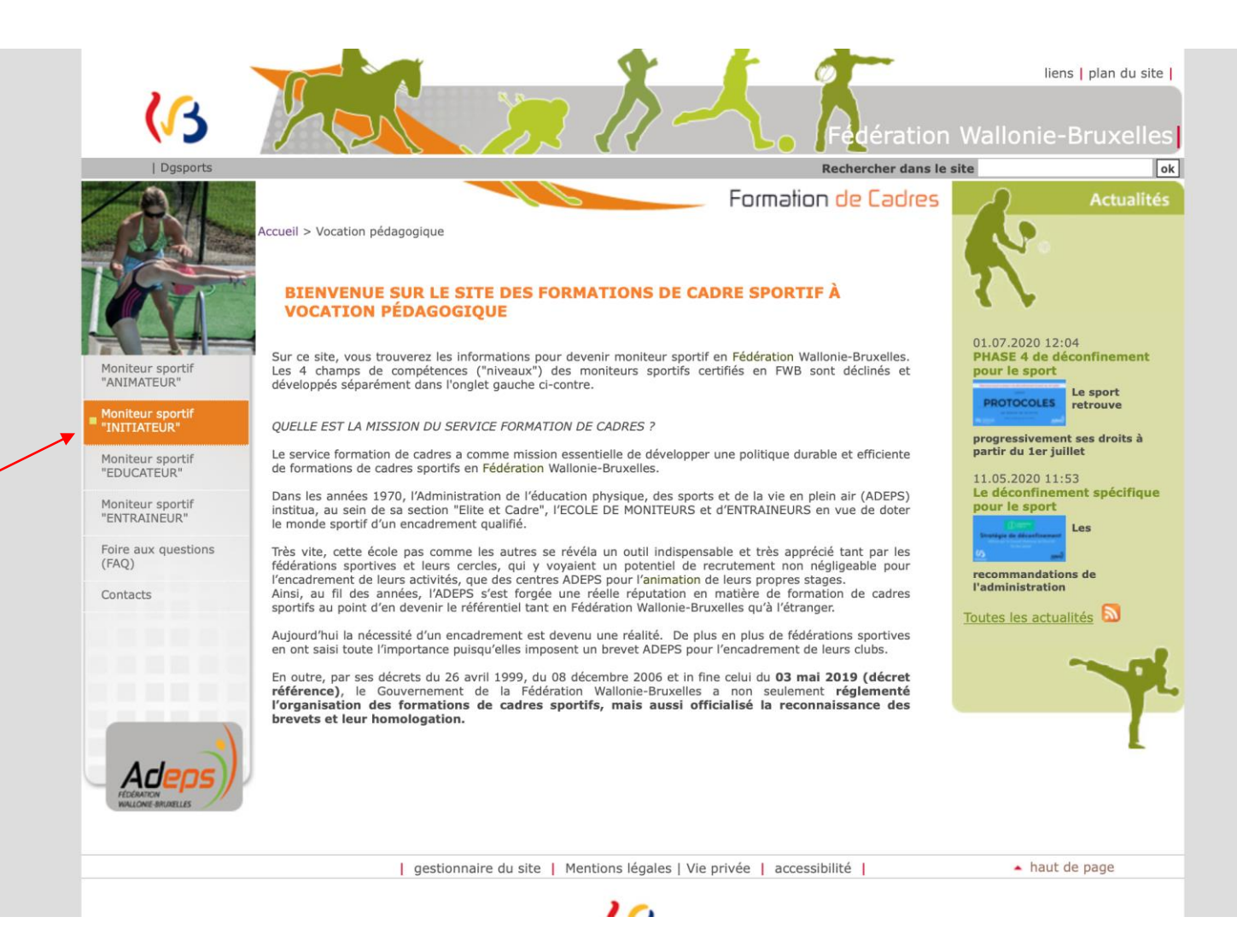

## 3<sup>ème</sup> étape: Découvrir le cursus initiateur

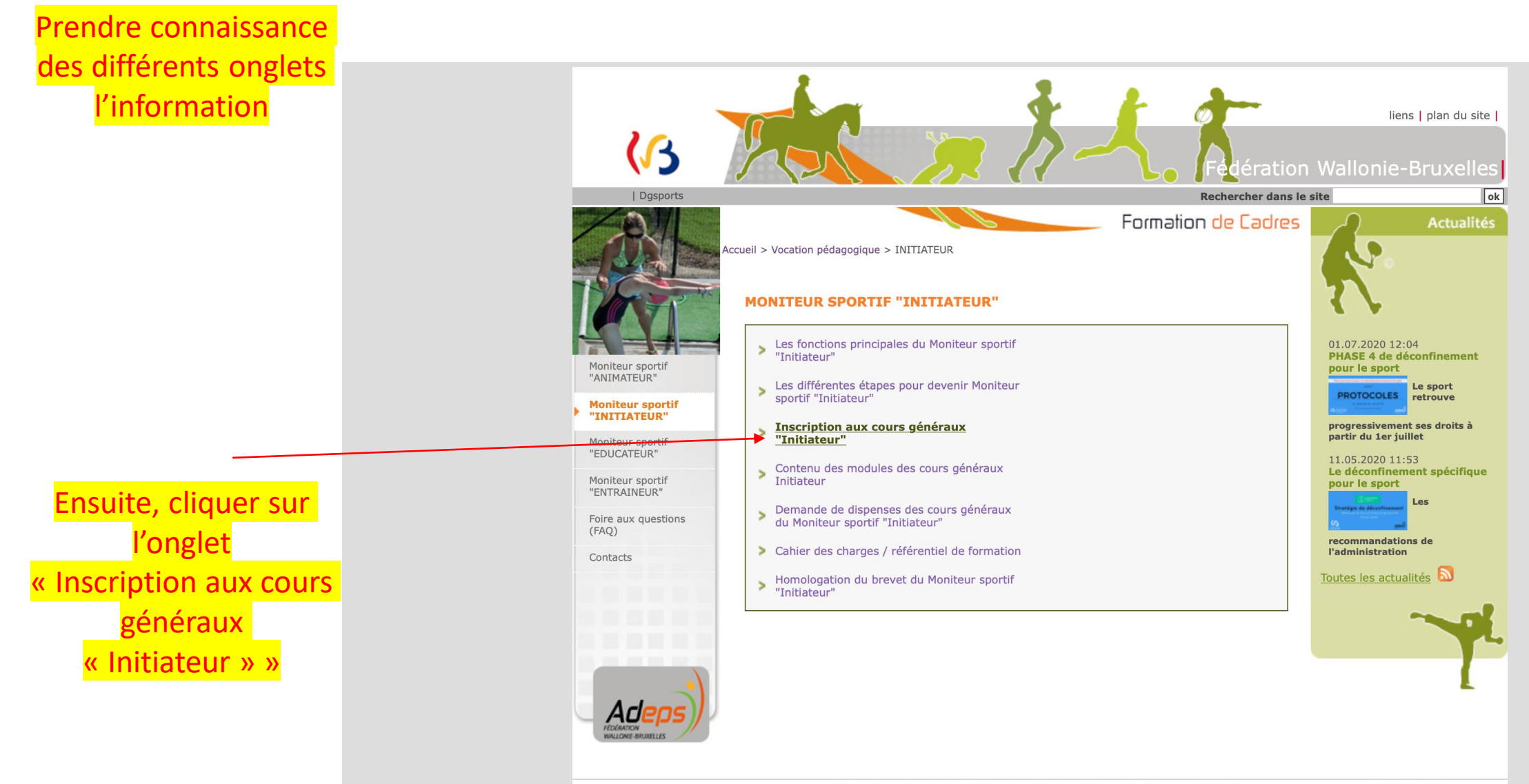

## 4<sup>ème</sup> étape: Découvrir le cursus initiateur

Prendre connaissance des différentes informations

Ensuite, cliquer sur l'onglet

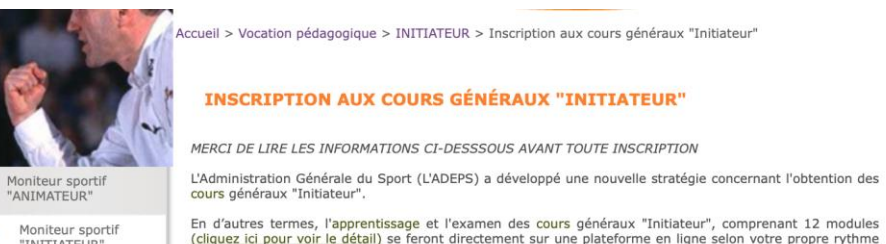

Moniteur sportif

"INITIATEUR" Moniteur sportif

"EDUCATEUR" Moniteur sportif "ENTRAINEUR" Foire aux questions (FAQ)

Contacts

Certaines catégories de diplômes (Education physique, kiné, ...) peuvent donner droit à des dispenses pour les modules des cours généraux "Initiateur". Pour introduire une demande de dispense, veuillez compléter les formulaires en ligne (cliquez ici) accompagnés des copies de diplômes. Pour rappel, pour obtenir le brevet Moniteur sportif "Initiateur", vous devez valider : les cours généraux "Initiateur" (organisés par l'Adeps via la plateforme en ligne)

généraux "Initiateur" qui constitue la première étape de votre formation.

**INSCRIPTION AUX COURS GÉNÉRAUX "INITIATEUR"** 

2. les cours spécifiques "Initiateur" (organisés par la Fédération sportive liée à votre

Sur chaque module, vous devrez réaliser différentes activités ainsi que l'examen portant sur celui-ci. Après

validation et réussite de chacun des 12 modules, vous obtiendrez l'attestation de réussite des cours

Grâce à cette nouvelle méthode, les journées de formation et examen des cours généraux ne se feront plus

discipline - cliquez ici pour obtenir la liste des Fédérations sportives) 3. le brevet "1ers soins en milieu sportif" (dispensé par 3 organismes reconnus - cliquez ici pour obtenir la liste de ceux-ci)

Actuellement et à titre transitoire, jusqu'à ce que tous les modules des cours généraux "Initiateur" soient opérationnels sur la plateforme en ligne, les candidats étant inscrits à ce parcours de formation pourront s'inscrire dans une formation spécifique, et ce, même sans avoir encore pu valider/certifier les connaissances et savoirs abordés dans les cours généraux.

Vous trouverez ci-dessous des tutoriels qui vous expliciteront le parcours de formation.

Tutoriel : Mon parcours de formation de cadre sportif

Tutoriel : Mon parcours de formation Initiateur

Tutoriel : Ma 1ère connexion à la plateforme d'apprentissage (après inscription et réception codes d'accès)

Nous vous invitons vivement à prendre connaissance des informations concernant cette nouvelle façon de procéder en prenant connaissance également du cahier des charges/référentiel (en pdf)

Procédure d'inscription :

de progression.

en présentiel.

le paiement de l'inscription (40 euros) se fait uniquement par carte bancaire

vérifiez vos courriers indésirables en cas d'adresse hotmail

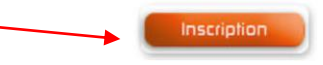

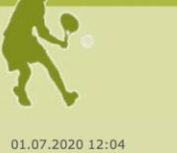

**PHASE 4 de déconfinement** pour le sport Le sport

PROTOCOLES retrouve

progressivement ses droits à partir du 1er juillet

11.05.2020 11:53 Le déconfinement spécifique pour le sport Les

recommandations de l'administration

Toutes les actualités 🔊

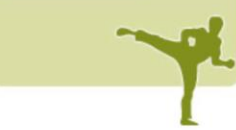

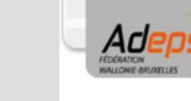

# 5<sup>ème</sup> étape: Données personnelles

Compléter toutes les données personnelles

Veiller à sélectionner l'onglet kick boxing (même pour les coachs de muay thaï) => c'est l'onglet réservé aux membres de la LFKBMO

Cliquer sur l'onglet « Valider mon inscription »

| Niveau<br>Date des examens<br>Lieu des examens            | Moniteur Sportif Initiateur<br>Jeudi 31 Décembre 2020 à 09:00 (1ère session)<br>Ne tenez pas compte de la date d'examen fictive (1ère session) |  |  |
|-----------------------------------------------------------|----------------------------------------------------------------------------------------------------|--|--|
| Discipline sportive<br>Discipline sportive<br>envisagée : | KICK BOXING                                                                                                    |  |  |
| Niveau d'études<br>Votre niveau d'études :                | Veuillez sélectionner votre plus haut niveau d'études                                                                                          |  |  |
| Vos coordonnées                                           |                                                                                                    |  |  |
| Genre                                                     | O Masculin 🔿 Féminin                                                                                                    |  |  |
| Nom                                                       |                                                                                                    |  |  |
| Date de naissance                                         |                                                                                                    |  |  |
| Numéro national                                           |                                                                                                    |  |  |
| Date de naissance                                         | JOUR \$ MOIS \$ 2001 \$                                                                                                    |  |  |
| Numéro national                                           |                                                                                                    |  |  |
| Adresse                                                   | Numéro Boîte                                                                                                    |  |  |
| Code Postal                                               | Commune                                                                                                    |  |  |
| Pays                                                      | BELGIQUE                                                                                                    |  |  |
| Téléphone                                                 |                                                                                                    |  |  |
| GSM                                                       |                                                                                                    |  |  |
| E-mail                                                    |                                                                                                    |  |  |
| Paiement                                                  |                                                                                                    |  |  |
| Montant à payer :                                         | 40 €                                                                                                    |  |  |
| Moyen de paiement :                                       | • Je paye immédiatement par carte de crédit ou de débit                                                                                        |  |  |
| Cahier des charges i                                      | éférentiel                                                                                                    |  |  |
| <ul> <li>J'ai pris connaissance</li> </ul>                | et accepte les modalités de formation (cf référentiel de formation)                                                                            |  |  |

# 6<sup>ème</sup> étape: Paiement

#### **INSCRIPTION A LA PROCHAINE SESSION**

Moniteur sportif INITIATEUR (E-Learning)

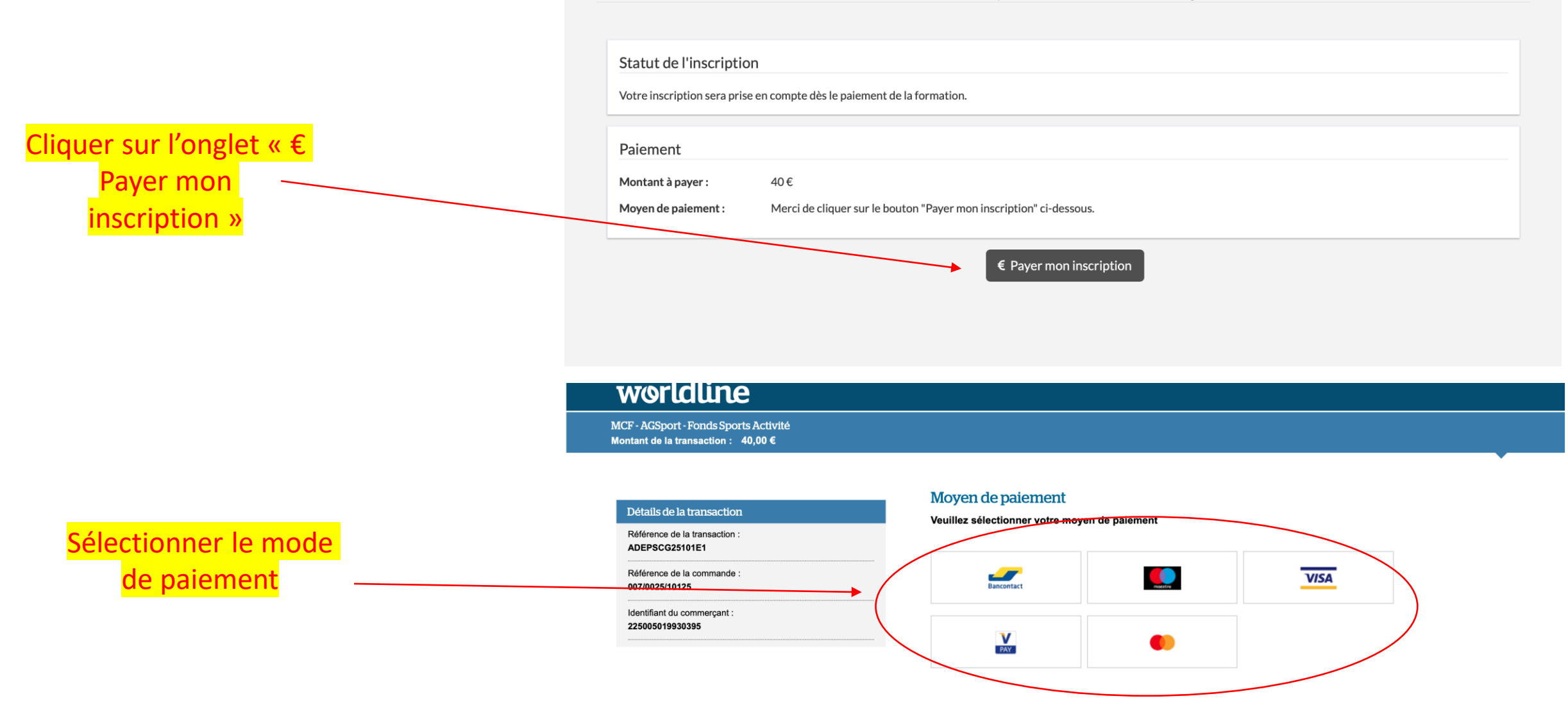

# 7<sup>ème</sup> étape: Confirmation

#### **INSCRIPTION A LA PROCHAINE SESSION**

Moniteur sportif INITIATEUR (E-Learning)

|                                         |                                                                                                    | Confirmation d'inscription<br>Merci, nous avons bien enregistré votre inscription, qui porte le numéro 25101.                                                                                                    |  |
|-----------------------------------------|----------------------------------------------------------------------------------------------------|----------------------------------------------------------------------------------------------------|--|
| Un message de<br>onfirmation s'affiche  |                                                                                                    | Paiement         Montant à payer :       40 €         Moyen de paiement :       Votre paiement est en ordre.                                                                                                    |  |
|                                         |                                                                                                    | Un email vient de vous être envoyé pour confirmation. Au besoin, merci de vérifier votre courriel indésirable et d'ajouter l'adresse email adeps.coursgeneraux@cfwb.be dans vos contacts pour vous assurer de recevoir nos prochains courriels.<br>Vous recevrez en temps utiles toutes les informations (convocation aux évaluations, résultats,) via l'adresse email que vous avez renseignée lors de votre inscription. |  |
| <mark>Un e-mail de</mark>               |                                                                                                    |                                                                                                    |  |
| confirmation est<br>envoyé sur la boîte | pdf courrier_25101_1.pdf<br>212 Ko                                                                                                    | $\pm$ $\checkmark$                                                                                                    |  |
| indiquée                                | Confirmation d'inscription Mo                                                                                                    | niteur Sportif Initiateur                                                                                                    |  |
|                                         | Monsieur,                                                                                                    |                                                                                                    |  |
|                                         | Nous vous confirmons que nous avons bien reçu votre inscription aux cours généraux du niveau de qualification "Moniteur<br>Sportif Initiateur". Nous vous en remercions. |                                                                                                    |  |
|                                         |                                                                                                    |                                                                                                    |  |

Vous trouverez toutes les informations utiles et importantes au sein du document PDF annexé à ce message. Merci de bien en prendre connaissance !

Nous vous prions de recevoir, Monsieur, nos meilleures salutations.

Le service "Formation des Cadres Sportifs"